## 谷歌账号怎么免费创建?Google账号注册2024最新教程

| 产品名称 | 谷歌账号怎么免费创建?Google账号注册2024最<br>新教程 |
|------|-----------------------------------|
| 公司名称 | 合肥市包河区雨默网络技术工作室                   |
| 价格   | .00/件                             |
| 规格参数 |                                   |
| 公司地址 | 合肥市包河区广西路与南京路交汇处金融港B3栋<br>402室    |
| 联系电话 | 13865557687                       |

## 产品详情

谷歌账号是一个统一的登录系统,是Google公司为其系列产品免费提供的用户帐户。由于谷歌旗下的软件在国外软件用市场中占有有很大的比例,而且都是日常生活中所必须要使用到的App,所以说如果我们想要做外贸或者出国留学的话,那么就必须要使用到谷歌相关的产品,也就要有一个自己专属的Google账号,账号虽然是免费的,但也不是直接凭空产生的,还是需要用户注册,注册成功之后才能获取的,那么应该怎么样才能注册呢?下面小编就给大家分享Google账号免费注册创建的教程攻略。

谷歌账号怎么免费创建?

我们可以在谷歌官网中点击登录,然后选择创建账号,按照下面的步骤一步一步操作就可以创建了,当 然,如果你觉得麻烦,也可以选择购买我们的独享账号,点击下方链接即可购买。

Google账号注册2024最新教程攻略

1、首先打开谷歌官网,进入之后点击页面右上角的"登陆"按钮,接着在跳转的页面中,找到"创建账 号"选项点击。

2、这时候会出现两种选择,如果你是用于个人使用,点击"为我自己创建",如果用于商业用途的商家 账号,选择"用于商家管理"。这里以个人为例点击。

3、接着就会进入资料填写的界面,按要求填写信息。填写到邮箱的时候,尽量填写Google邮箱。填完之后点击"下一步"。

4、谷歌为了防止机器注册,会要求验证手机号码,手机号前面地区我们选择中国,号码就填写你自己的 号码,记得前面加+86,然后下一步。 5、紧接着有一部分朋友会成功接收短信验证信息,但是有一部分朋友无法下一步,会提示"此电话号码 无法用于进行验证",遇到这种情况,可以在谷歌浏览器里面按下面步骤设置语言。击浏览器右上角的 "...."-设置-gaoji-在语言项中点"添加语言"——选择中文繁体,并将该语言设置为浏览器默认语言。 关闭浏览器,我们在注册尝试就可以恢复了。

6、接收到短信验证码过后,填入验证码信息,点击"验证"。

7、验证过后,填写页面提示需要你填写的相关信息,点"下一步"。

8、然后谷歌会提示你,在其他应用中充分使用你的手机号码,这里一定要点击跳过,以免更多的地方需要短信验证。

9、最后,同意谷歌的相关隐私和条款,点击"同意"就可完成创建。

以上就是谷歌账号创建的方法步骤详情了,希望能够为您创建属于自己的Google账号,提供一定的帮助和参考,感谢您的观看。